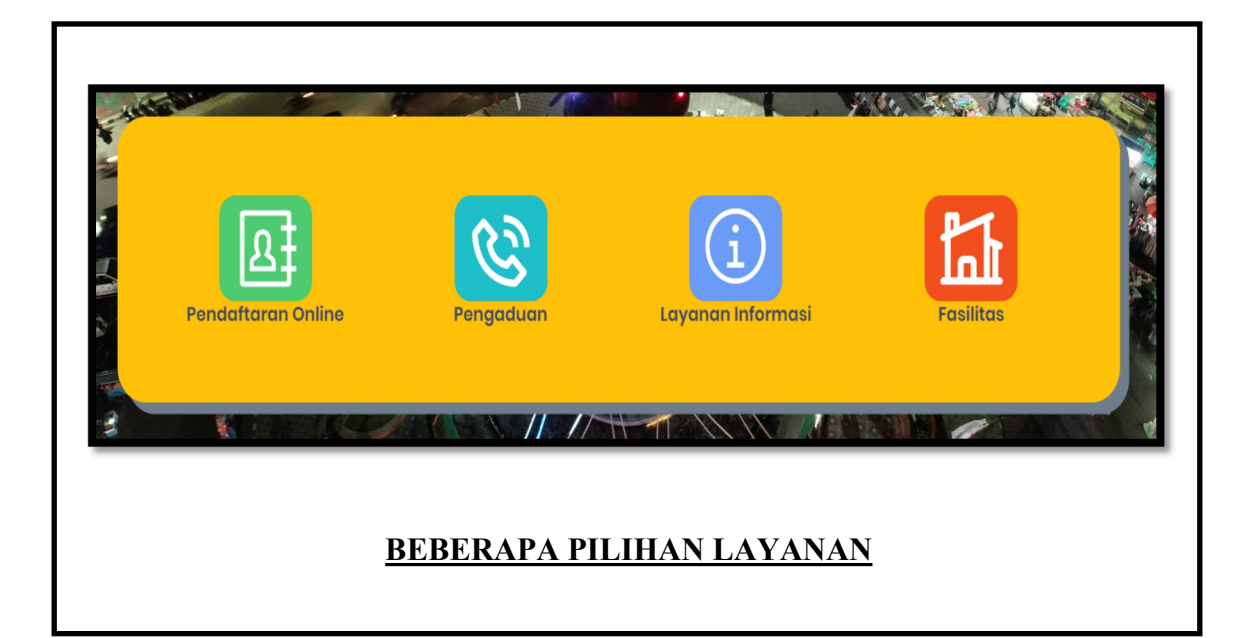

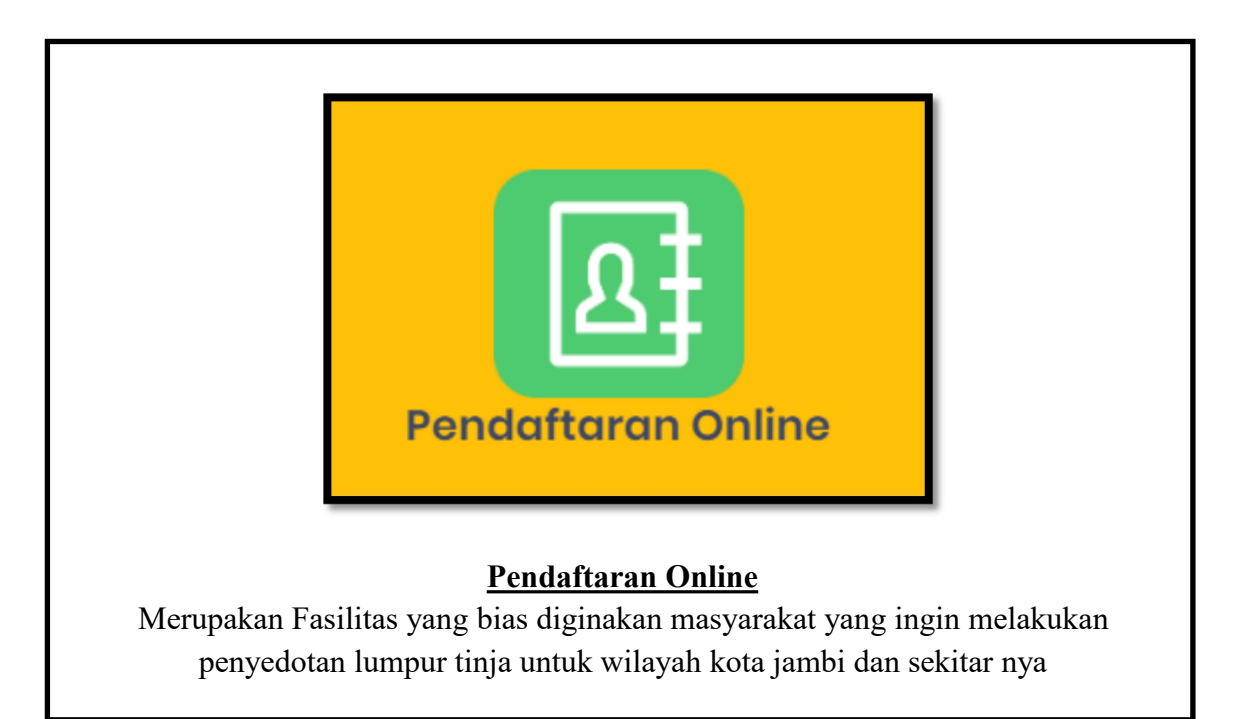

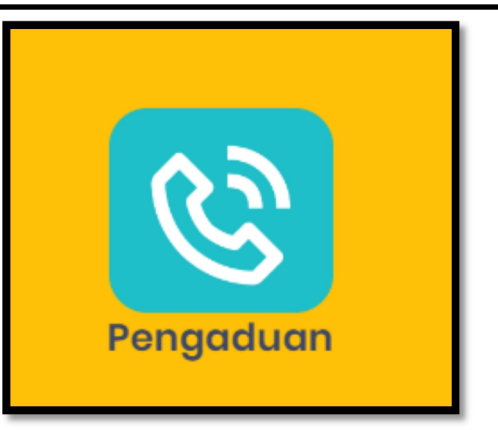

## <u>Pengaduan</u>

Merupakan Fasilitas Pengaduan masyarakat /penyampaian keluhan oleh masyarakat atas pelayanan yang tidak sesuai dengan standar pelayanan, atau pengabaian

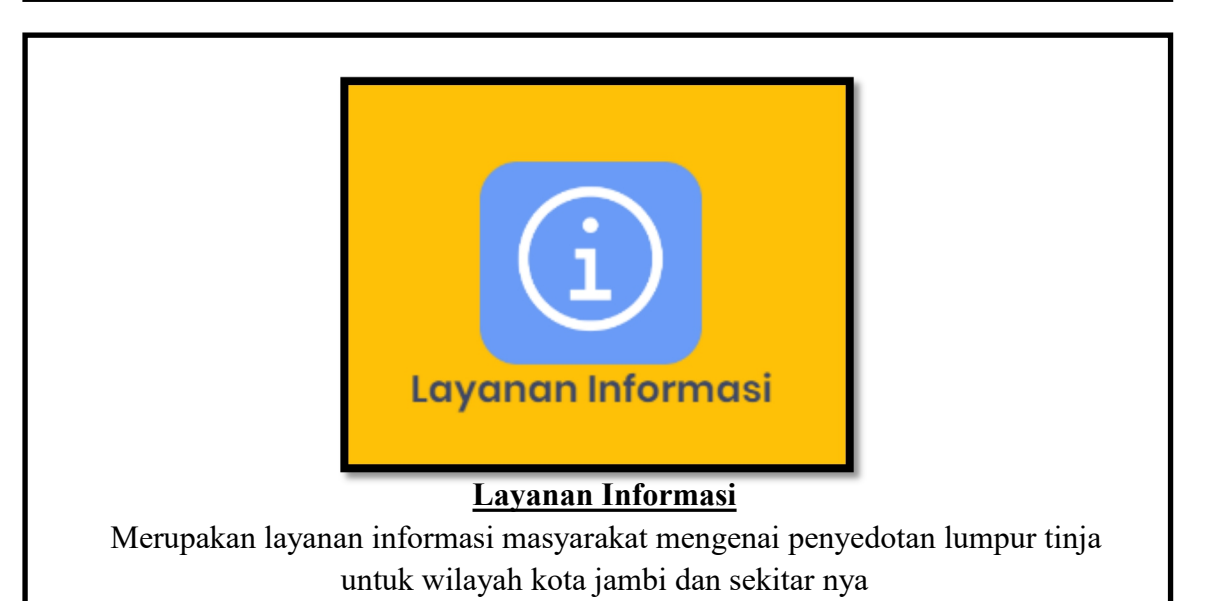

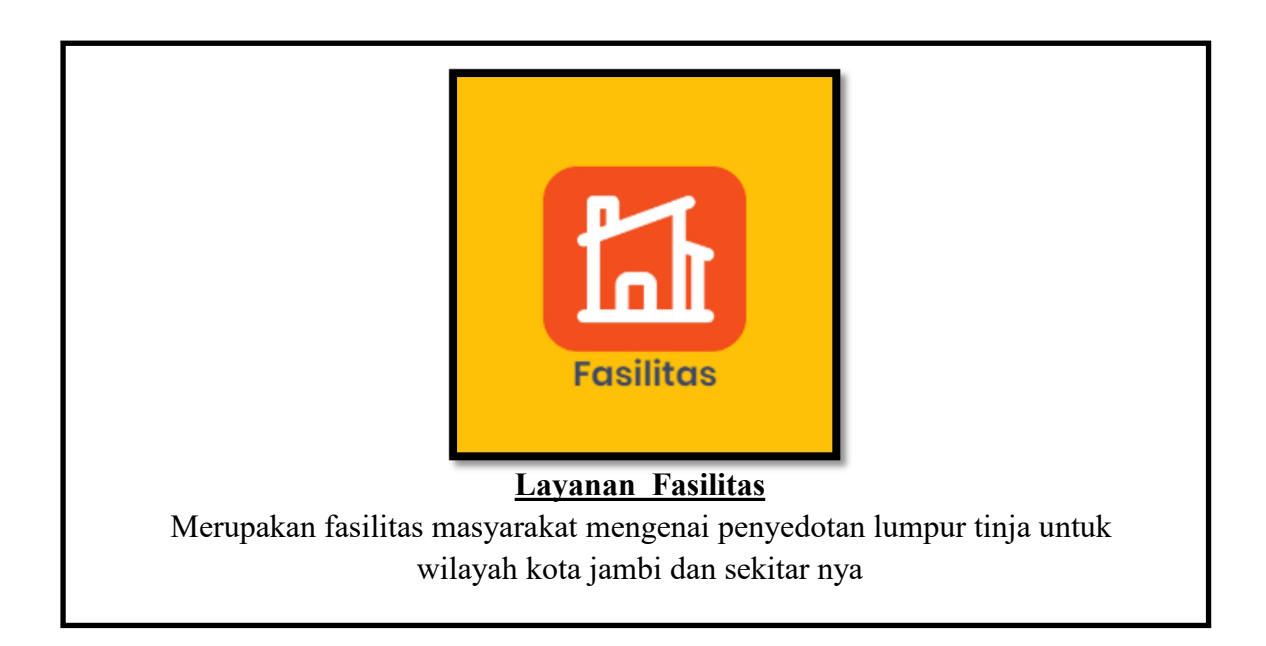

## **RANCANGAN APLIKASI SI-PRAKTIS**

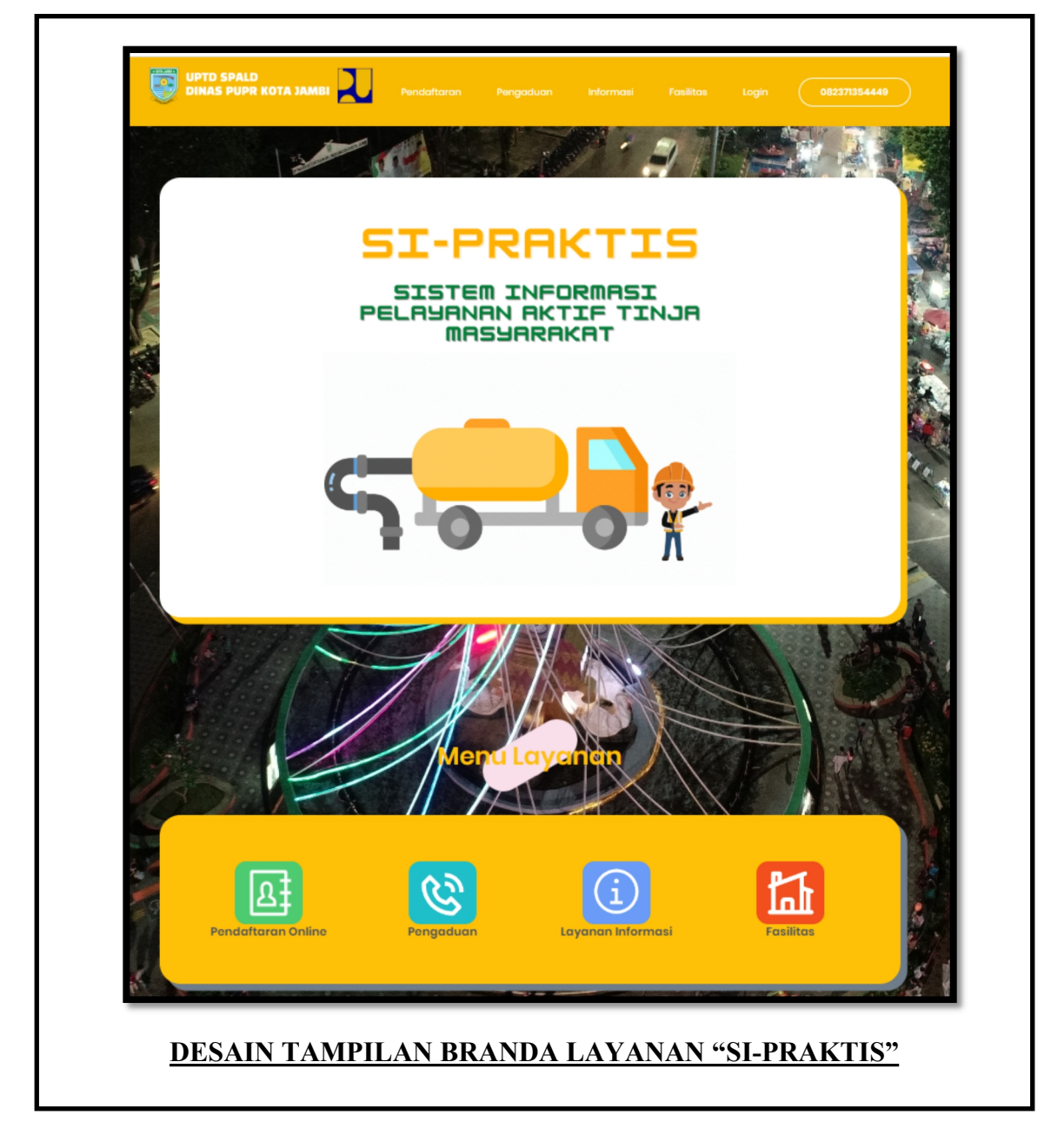

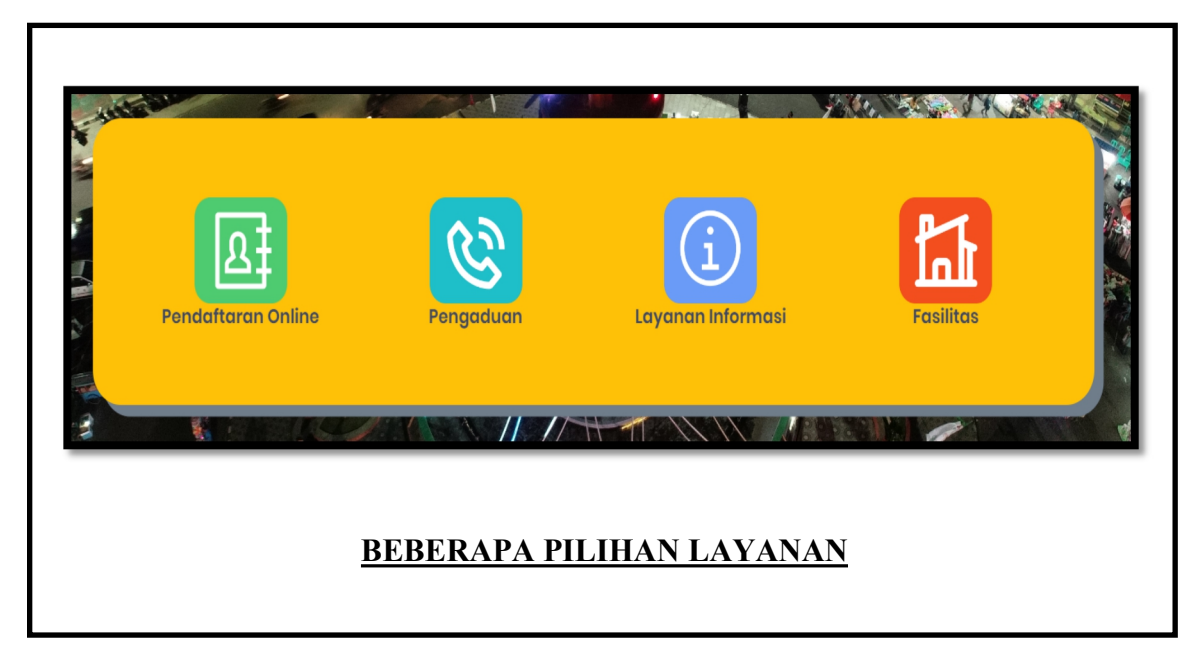

| DESAIN FO                                                                                                    | DRMAT PENDAFTARAN                                                                                                    |
|----------------------------------------------------------------------------------------------------|----------------------------------------------------------------------------------------------------|
| NAS PUPR KOTA JAMBI                                                                                                    | tendaharan kergaduan internasi fasilita lagin (0227735444)                                                                                                    |
|                                                                                                    | Pendaftaran                                                                                                    |
| Pendaft<br>penye                                                                                                    | aran online untuk masyarakat yang ingin melakukan<br>sdotan lumpur tinja untuk wilayah Kota Jambi dan<br>sekitarnya.                                                                                                    |
| Nama*<br>Alamat Lengkap*                                                                                                    | Enter a location                                                                                                    |
| Titik Alamat By Maps*                                                                                                    | -1.610722191733728 103.61833492963866<br>Linuxe Language                                                                                                    |
| Map Satellite<br>Mapping Sociation (Second<br>Second Second Second<br>Mapping Second Second<br>Mapping Second Second Second<br>Mapping Second Second Second<br>Mapping Second Second Second Second<br>Mapping Second Second Secon | Arrange Careta Alary O<br>Arrange Careta Alary O<br>Arrang |
| Kelurahan *<br>Klasifikasi *                                                                                                    | [Pilhan] v [Pilhan] v                                                                                                    |
| No Handphone*                                                                                                    |                                                                                                    |
|                                                                                                    | B fore Pedditors                                                                                                    |

| UPTD SPALD<br>DINAS PUPR KOTA |                         | Pendaftaran                            | Pengaduan          | Informasi | Fasilitas | Login | 082371354449 |
|-------------------------------|-------------------------|----------------------------------------|--------------------|-----------|-----------|-------|--------------|
|                               |                         | Penga                                  | duan Pela          | inggan    |           |       |              |
| ,                             | Nama*                   | I                                      |                    |           |           |       |              |
| ,                             | Alamat*                 |                                        |                    |           |           |       |              |
| ,                             | No Handphone *          |                                        |                    |           |           |       |              |
| F                             | Pengaduan *             |                                        |                    |           |           |       |              |
|                               |                         |                                        |                    |           |           |       |              |
| •                             | 0823-713                | 35-4449                                |                    |           |           |       |              |
| V                             | dispu@ma<br>Jl. H. Zain | ail.jambikota.go.id<br>ir Haviz No. 04 |                    |           |           |       |              |
|                               | Kota Baru               | J, JAMBI                               |                    |           |           |       |              |
|                               |                         |                                        |                    |           |           |       | Ê            |
|                               |                         | © 2022                                 | JPTD SPALD DPUPR K | DTA JAMBI |           |       |              |

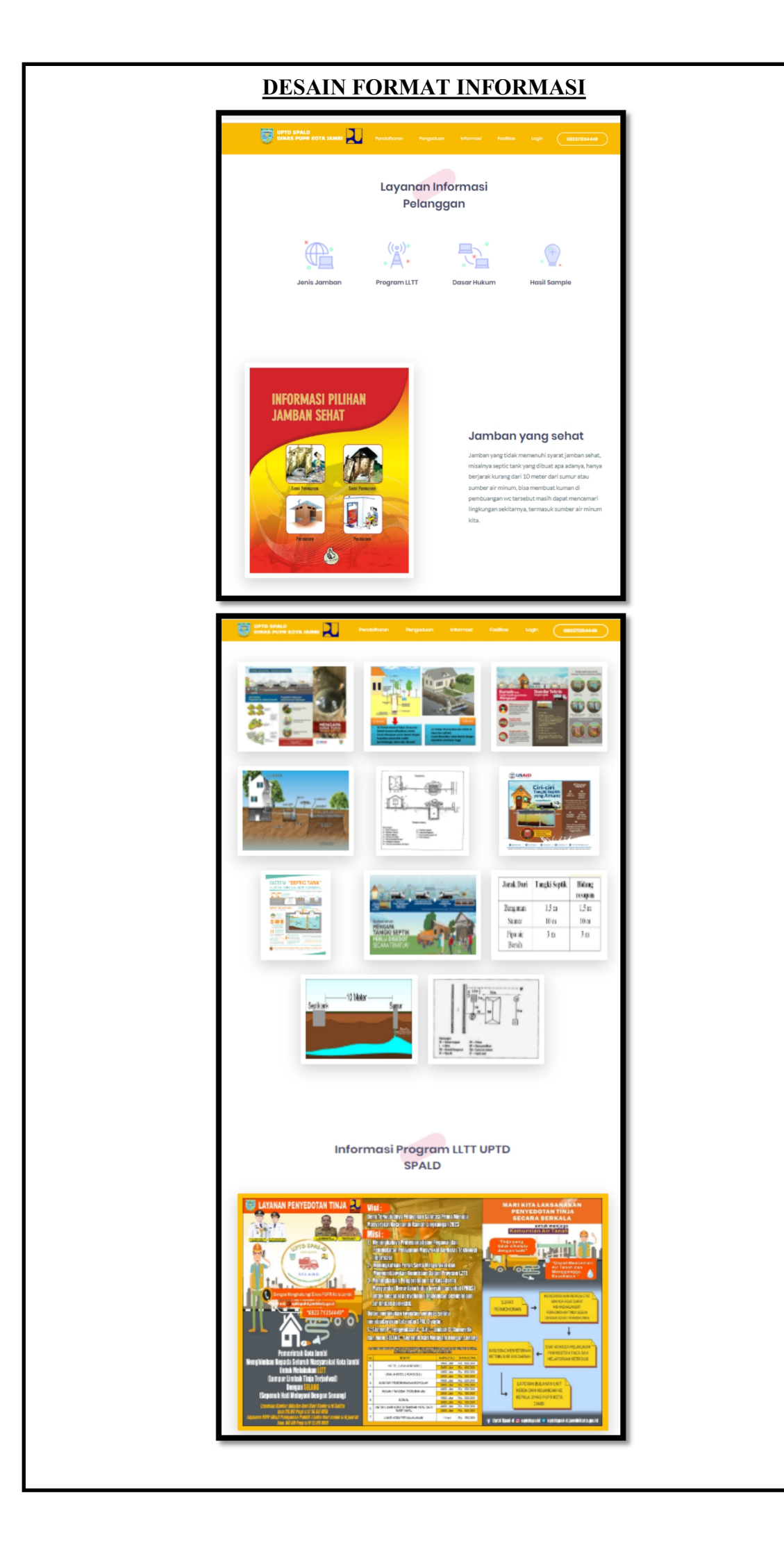

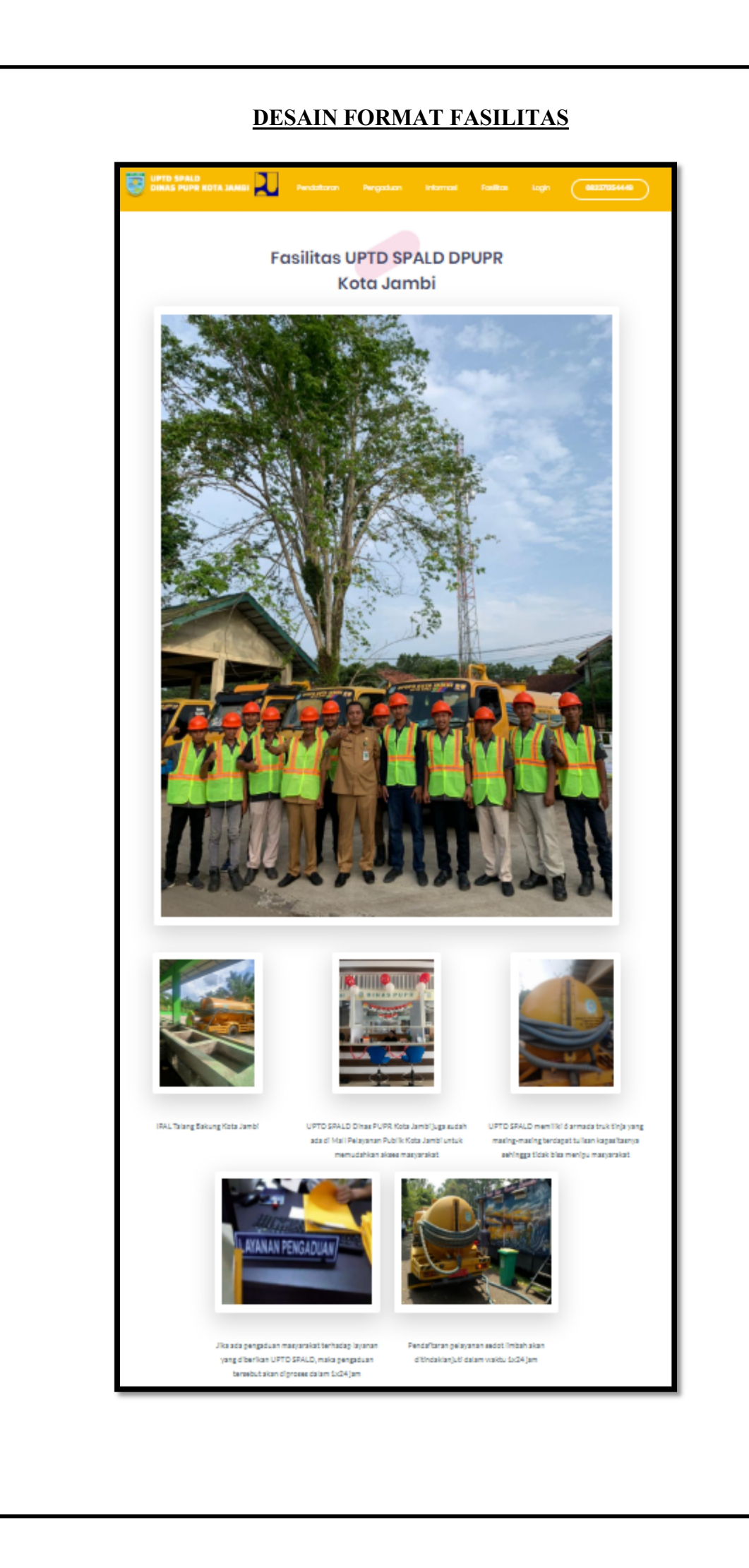

## **CARA PENDAFTARAN ONLINE**

1. Akses Link URL sipraktis.jambikota.go.id

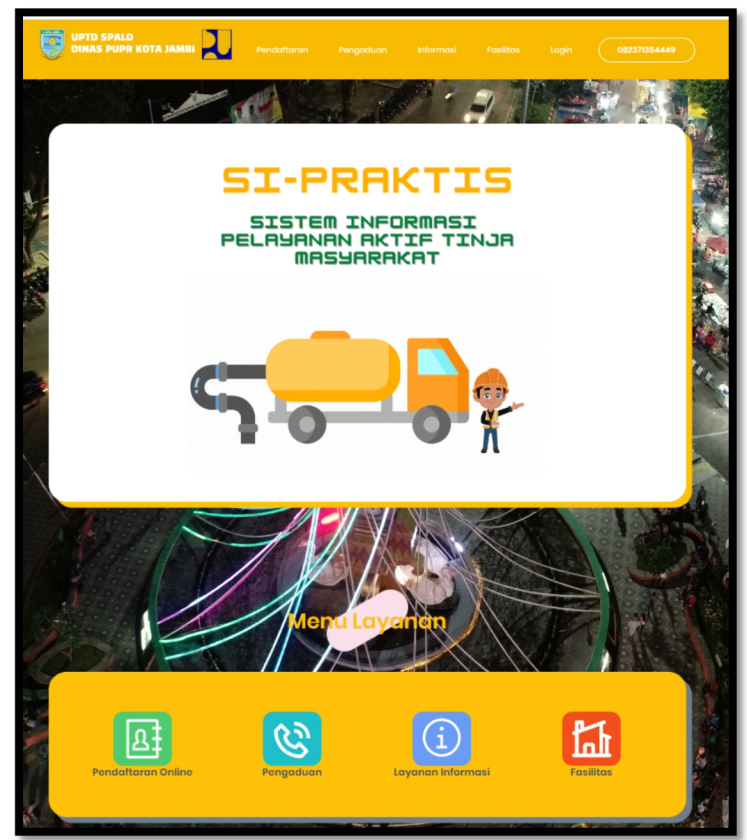

2. Pilih (pendaftaran Online)

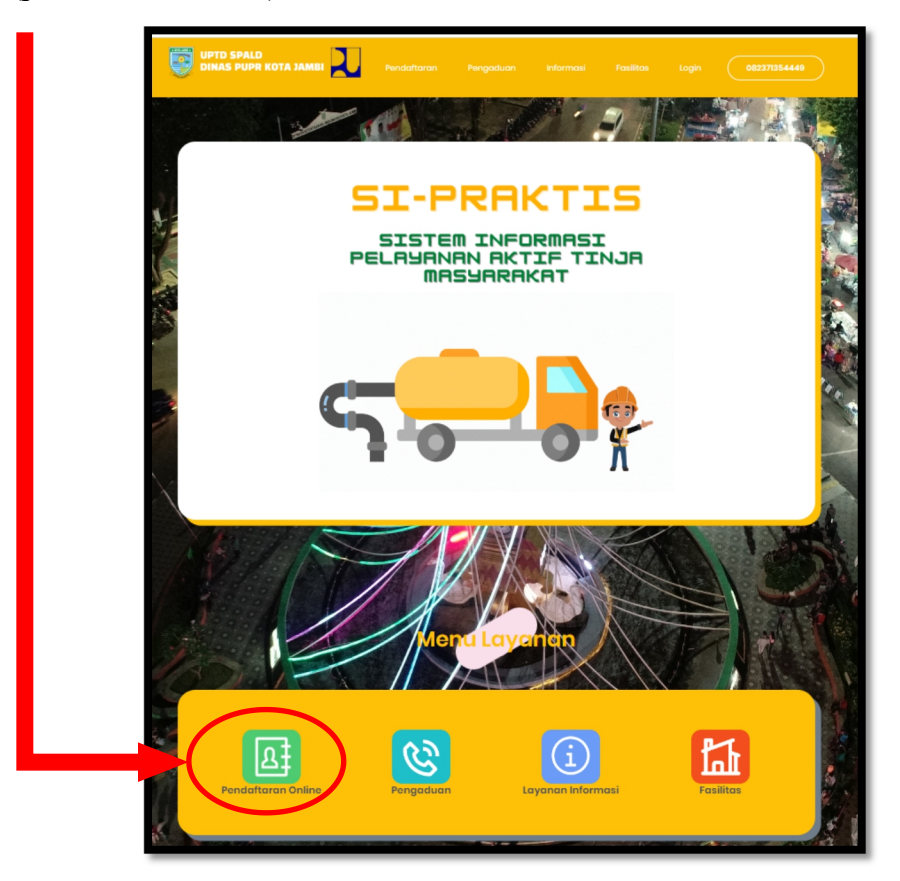

3. Setelah di pilih (Pendaftaran Online) Makan Akan Muncul Halaman Form Pengisian Pendaftaran

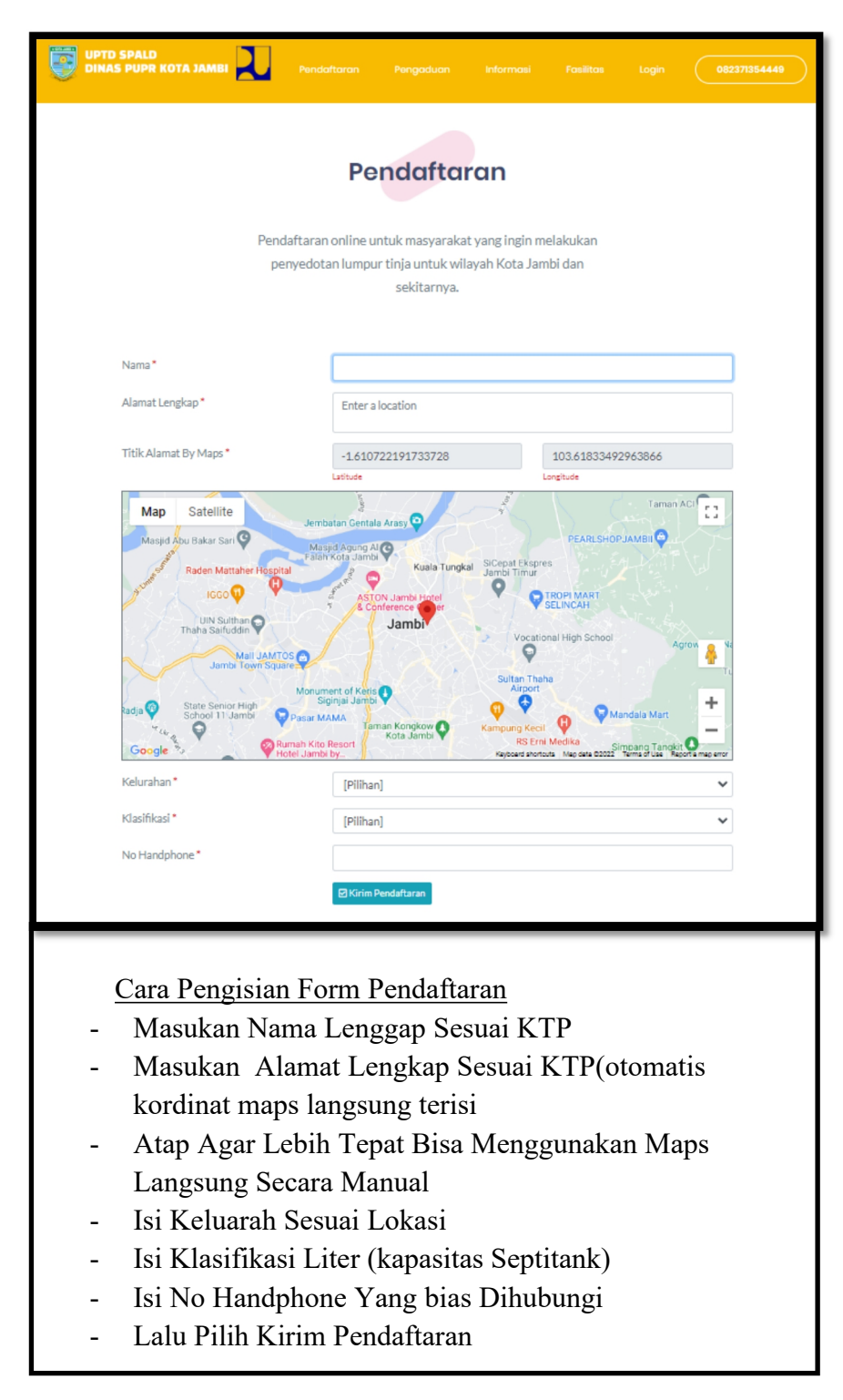

4. Cara Pengaduan, Pilih Menu Pengaduan

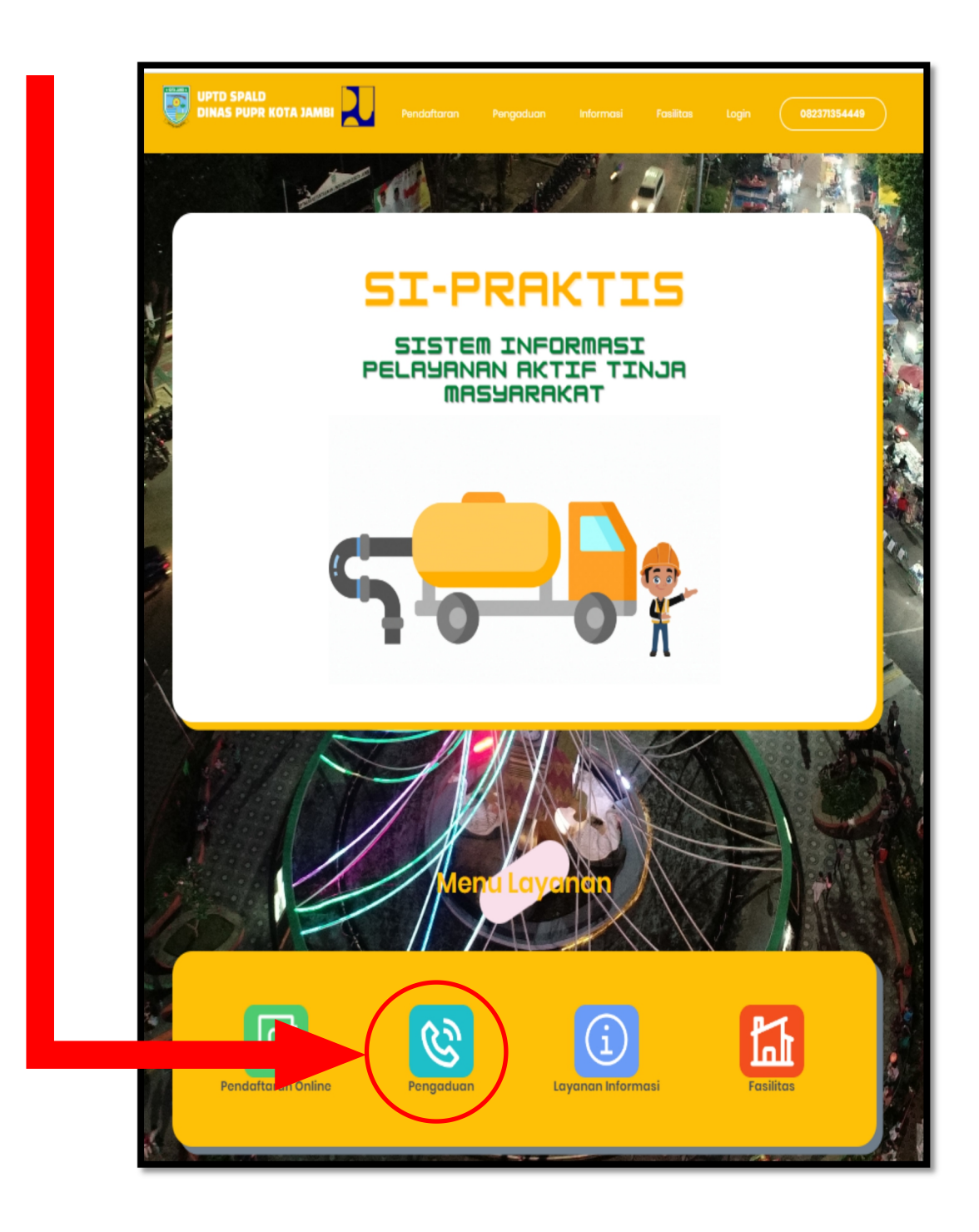

5. Setelah di pilih Menu (Pengaduan) Maka Akan Muncul Halaman Form Pengisian Pengaduan

| UPTD SPAL<br>DINAS PUP | D<br>R KOTA JAMBI Z Pendultaran Pengaduan Informasi Fasilitas Lagin 082371354449                                                                                                    |
|------------------------|----------------------------------------------------------------------------------------------------|
|                        | Pengaduan Pelanggan                                                                                                    |
|                        | Nama*  Alamat*  No Handphone*  Pengaduan*  Kirim Pengaduan                                                                                                    |
|                        | 0823-7135-4449<br>dispu@mail.jambikota.go.id<br>J. H. Zainir Haviz No. 04<br>Kota Baru, JAMBI                                                                                                    |
|                        | <ul> <li><u>Cara Pengisian Form Pengaduan</u></li> <li>Masukan Nama Lengkap Sesuai KTP</li> <li>Masukan Alamat Lengkap Sesuai KTP(otomatis kordinat maps langsung terisi</li> <li>Isi No Handphone Yang bisa Dihubungi</li> <li>Isi Keterangan Pengaduan</li> <li>Lalu Kirim Pengaduan</li> </ul> |